# Проверка результатов ГИА в АИС СГО

#### МКУ КМЦИКТ «Старт» Краснодар, 2019

| Проверка результатов сдачи ГИА                                      | 1 |
|---------------------------------------------------------------------|---|
| Переход в предыдущий учебный год                                    | 1 |
| Проверка результатов ГИА в отчётах                                  | 2 |
| Проверка соответствия между учащимися в базе ГИА и учащимися в СГО. | 2 |

### Проверка результатов сдачи ГИА

Данные проверяются **в 2018/2019 учебном году** в разделе **Управление -> Результаты ГИА**.

По **каждому** предмету можно экспортировать результаты в Excel и выбрать некорректные записи, если такие есть.

| Управление | Планирова  | ние   | Обучение | Расписание | Журнал            | Отчеты             | Ресурсы                    |                                     |              |                                          |                                      |                   |                   |
|------------|------------|-------|----------|------------|-------------------|--------------------|----------------------------|-------------------------------------|--------------|------------------------------------------|--------------------------------------|-------------------|-------------------|
| 🕒 Резул    | іьтаты сда | ачи Г | ИА       |            |                   |                    |                            |                                     |              |                                          |                                      |                   | <mark>9</mark> Q0 |
| Вид экзаме | на         |       | Класс    |            |                   |                    | Учац                       | циеся, прин                         | имавшие у    | частие в                                 |                                      | жспорт в          | 3 Excel           |
| огэ        |            | ٠     | 9A       |            | •                 |                    |                            |                                     |              |                                          |                                      |                   |                   |
| Предмет    |            |       |          |            |                   |                    |                            |                                     |              |                                          |                                      |                   |                   |
| Английски  | й язык     | •     |          |            |                   |                    |                            |                                     |              |                                          |                                      |                   |                   |
| № Аудито   | ория Класс | Пред  | цмет     | фио        | Серия<br>окумента | Номер<br>документа | Часть с кратким<br>ответом | Задания с<br>развернутым<br>ответом | Устная часть | Первичный<br>балл<br>письменной<br>части | Первичный<br>балл<br>устной<br>части | Первичный<br>балл | Оценка            |

Надо проверить загруженные результаты ОГЭ и ЕГЭ. Результаты, которые загрузились в программу, могут выглядеть иначе, чем исходные протоколы, из-за некорректных паспортных данных. Серия и номер документа системой считаются главными, именно к ним идёт привязка ФИО. Если по разным предметам в протоколах были внесены одни и те же документы разным ученикам, вместо правильных ФИО, будут выводиться ФИО того ученика, которого система увидела первым.

Система не позволяет удалить все записи по школе. Для удаления некорректных результатов ОГЭ надо прислать на электронную почту список учащихся, по которым надо удалить результаты, с указанием: предмета, класса, фамилии, имени, отчества. Если записи две с разными паспортными данными, то в некорректной записи указать некорректные паспортные данные.

# Переход в предыдущий учебный год

Чтобы увидеть загруженные результаты ГИА, надо перейти в другой учебный год через раздел Планирование -> Учебный год и периоды.

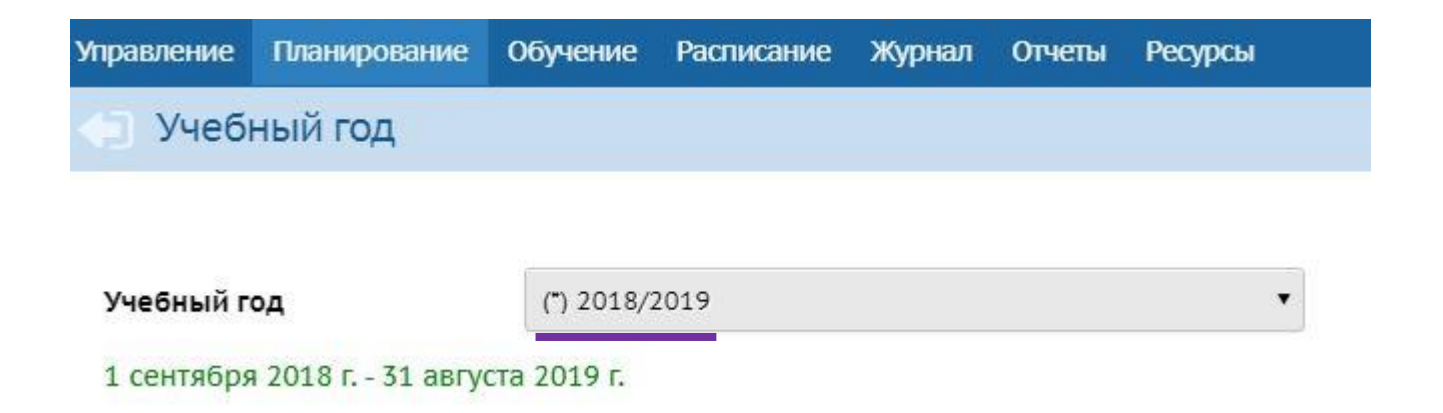

# Проверка результатов ГИА в отчётах

Сформировать отчёты «Результаты ОГЭ» и Результаты ЕГЭ».

#### Проверить корректность полученного результата.

| Управление | Планиров | ание (        | Обучение    | Расписание     | Журнал    | Отчеты              | Ресурсы         |       |                           |          |                           |          |                           |       |        |
|------------|----------|---------------|-------------|----------------|-----------|---------------------|-----------------|-------|---------------------------|----------|---------------------------|----------|---------------------------|-------|--------|
| Отче       | ты/Резу  | льтать        | I OFЭ       |                |           |                     |                 |       |                           |          |                           |          |                           | 4     | 20     |
|            |          |               |             |                |           |                     |                 |       |                           |          |                           | ☆ [      | Цобавить в                | избр  | анные  |
| 🔀 Сформ    | ировать  | <b>≫</b> Сфор | эмировать Г | PDF            |           | ė                   | на печ          | чаті  | ь 👯 В отдел               | тьном    | 1 окне 💆 Эі               | кспор    | от в Excel 🗷              | έ Οτη | оавить |
|            |          |               | Муници      | ипальное бюдже | тное обще | образовате          | льное учреж     | кдени | е средняя общеобр         | азовател | ьная школа № 49 г.        | Краснода | pa                        |       |        |
|            |          |               |             |                |           | F                   | езуль           | ьта   | ты ОГЭ                    |          |                           |          |                           |       |        |
|            |          | Rearo vila    |             | Принало        |           | 2                   |                 |       | 3                         |          | 4                         |          | 5                         | Kall  | 0.600  |
| Пре        | едмет    | кла           | ICCOB       | участие        | Bcero     | % от обы<br>количес | цего<br>ства Вс | сего  | % от общего<br>количества | Bcero    | % от общего<br>количества | Bcero    | % от общего<br>количества | усп   | усп    |

# Проверка соответствия между учащимися в базе ГИА и учащимися в СГО

Если данные документов в протоколах ГИА на загрузку были корректными, система автоматически верно установит соответствие между учащимися ГИА и учащимися в системе.

Все корректно связанные учащиеся автоматически получают доступ на просмотр своих результатов через интерфейс «СГО», а их родители – соответственно, доступ на просмотр результатов своих детей.

Поэтому важно проверить, по всем ли ученикам установлено соответствие. При необходимости – установить соответствие вручную и исправить некорректные соответствия.

Причины возможных несоответствий между учащимися из базы ГИА и учащимися-пользователями «СГО» – это несоответствие класса, либо опечатки в ФИО учащихся, либо ошибки в документах.

Проверить установленные соответствия можно в разделе **Управление -> Результаты ГИА,** по кнопке «Учащиеся, принимавшие участие в ГИА».

| Управление | Планирован | ие   | Обучение | Расписание | Журнал            | Отчеты             | Ресурсы                 |                                         |              |                                          |                                      |                   |        |
|------------|------------|------|----------|------------|-------------------|--------------------|-------------------------|-----------------------------------------|--------------|------------------------------------------|--------------------------------------|-------------------|--------|
| 🖨 Резул    | ытаты сда  | чи Г | ИА       |            |                   |                    |                         |                                         |              |                                          |                                      |                   | 200    |
| Вид экзаме | на         |      | Класс    |            |                   |                    | У                       | ащиеся, прин                            | нимавшие у   | частие в                                 | гиа 🗷 з                              | Экспорт и         | вExcel |
| OFJ        |            | •    | 9A       |            | •                 |                    |                         |                                         |              |                                          |                                      |                   |        |
| Предмет    |            |      |          |            |                   |                    |                         |                                         |              |                                          |                                      |                   |        |
| Английски  | і язык     | •    |          |            |                   |                    |                         |                                         |              |                                          |                                      |                   |        |
| № Аудито   | рия Класс  | Пред | мет      | фио        | Серия<br>окумента | Номер<br>документа | Часть с крат<br>ответом | ким Задания с<br>развернутым<br>ответом | Устная часть | Первичный<br>балл<br>письменной<br>части | Первичный<br>балл<br>устной<br>части | Первичный<br>балл | Оценка |

По умолчанию выводятся «Не связанные учащиеся». Установить соответствие, нажав на ссылку «Не выбран» в графе «Ученик».

| Управление | Планирование | Обучение | Расписание                  | Журнал  | Отчеты  | Ресурсы     |   |
|------------|--------------|----------|-----------------------------|---------|---------|-------------|---|
| 🔶 Резул    | іьтаты сдачи | ГИА/Уча  | щиеся, при                  | инимаві | шие уча | астие в ГИА |   |
| Тип экзаме | на           | Bce      | 9                           |         |         |             | ¥ |
| Вид        |              | He       | связанн <mark>ые</mark> уча | щиеся   |         |             | • |

| Nº | Данные ГИ    | <b>Данные в системе</b> |           |           |
|----|--------------|-------------------------|-----------|-----------|
|    | Ученик       | Класс                   | Ученик    | Класс     |
| 1  | Якимова Юлия | 95                      | Не выбран | Не выбран |

В открывшемся окне выбрать последовательно класс и соответствующего ученика, нажать кнопку «Сохранить».

| Сласс  | Не выбран |   |
|--------|-----------|---|
| Ученик | Не выбран | , |

Если выбранному ученику уже сопоставлен другой ученик, вывести список всех учащихся.

### Э Результаты сдачи ГИА/Учащиеся, принимавшие участие в ГИА

| Тип экзам | иена       | Bce      |              |       | • |
|-----------|------------|----------|--------------|-------|---|
| Вид       |            | Bce      | учащиеся     |       | ۲ |
| Nº        | Данные ГИА | <u>.</u> | Данные в сис | теме  |   |
|           | Ученик     | Класс    | Ученик       | Класс |   |

Найти в списке в графе **Данные в системе -> Ученик**, кто сопоставлен этому ученику из графы **Данные ГИА -> Ученик**. При необходимости исправить неверное соответствие, нажав на ссылку с ФИО ученика в графе «Данные в системе».